# Alcatel-Lucent Enterprise DeviceX

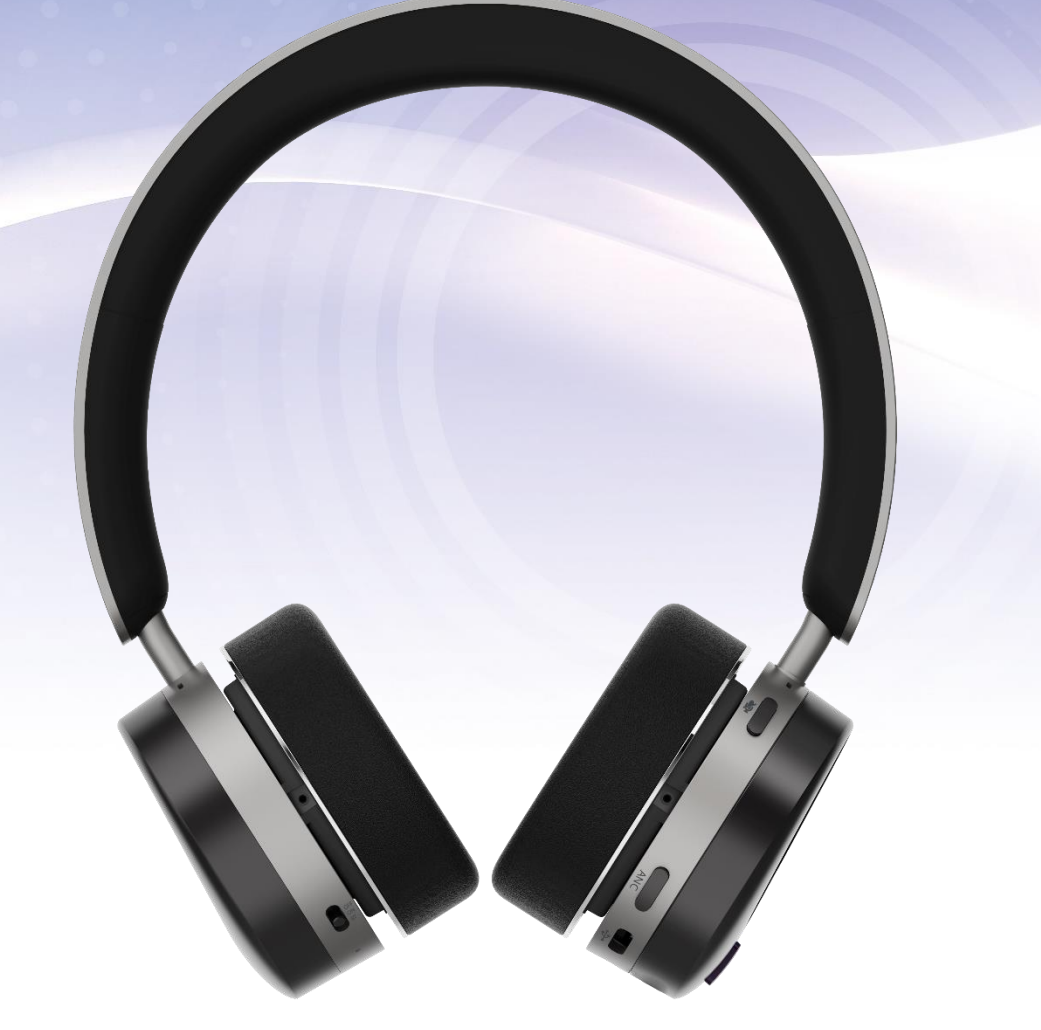

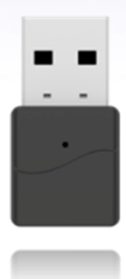

# User manual

8AL91463ENAA ed01

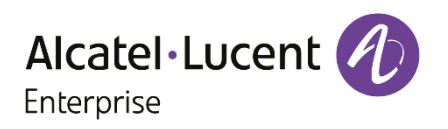

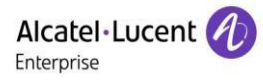

# Directory

| 1 Instruction                |   |
|------------------------------|---|
| 2 Installing the ALE DeviceX | 4 |
| 3 Managing Device            | 6 |
| 3.1 Device Information       | 6 |
| 3.2 Device Paring            | 7 |
| 3.3 Device Update            |   |
| 3.4 About                    |   |

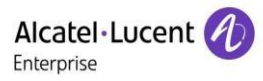

## **1** Instruction

The ALE DeviceX is a PC tool for managing the AH80 Bluetooth headset and dongle, including features such as pairing and firmware updates. This guide provides you with instructions on how to use the ALE DeviceX. You should download and install the ALE DeviceX on your computer first. After the AH80 Bluetooth headset or AH80 dongle is connected to your computer via USB, you can manage the device on the ALE DeviceX.

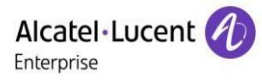

# **2** Installing the ALE DeviceX

You can download the ALE DeviceX installation package from <u>https://www.aledevice.com/site/download</u>.

Note:

- The ALE DeviceX only supports installation on Windows 10 and Windows 11 OS.
- Need to connect AH80 headset to PC with USB cable.
- Only support one AH80 headset at one time.
- Not able to get the AH80 headset firmware version.

#### Procedure

1. Double click the installation package ALE DeviceX.

| Ø Setup - ALEDeviceX version 2.0.1.7                                                   | - 0            | ×        |
|----------------------------------------------------------------------------------------|----------------|----------|
| Folget Dectination Location                                                            |                |          |
| Where should ALEDaviseV he installed)                                                  |                |          |
| Where should ALEDevicex be installed?                                                  |                | (110))   |
|                                                                                        |                | <u> </u> |
|                                                                                        |                |          |
| Setup will install ALEDeviceX into the following folder.                               |                |          |
|                                                                                        |                |          |
| To continue, click Next. If you would like to select a different folder, click Browse. |                |          |
| C-\Program Elles (v86)\Alcatel J usent Enterprise\Al EDeviceY                          | Prower         |          |
|                                                                                        | Diowse         | - 1      |
|                                                                                        |                |          |
|                                                                                        |                |          |
|                                                                                        |                |          |
|                                                                                        |                |          |
|                                                                                        |                |          |
|                                                                                        |                |          |
|                                                                                        |                |          |
|                                                                                        |                |          |
|                                                                                        |                |          |
|                                                                                        |                |          |
|                                                                                        |                |          |
| At least 164.0 MB of free disk space is required                                       |                |          |
| Release to its the of thee day appeer is required.                                     |                |          |
|                                                                                        |                |          |
| <u> </u>                                                                               | <u>l</u> ext C | ancel    |
|                                                                                        |                |          |
|                                                                                        |                |          |

Click Browser... to select an installation folder and click Next to continue.
 By default, the ALE DeviceX is installed in the directory C:\Program Files\ Alcatel-Lucent Enterprise\ALEDeviceX.

| Ø Setup - ALEDeviceX version 2.0.1.7 –                                                              |       | ×     |
|----------------------------------------------------------------------------------------------------|-------|-------|
| Select Additional Tasks<br>Which additional tasks should be performed?                              |       |       |
| Select the additional tasks you would like Setup to perform while installing ALEDeviceX, then click | Next. |       |
| Additional shortcuts:                                                                               |       |       |
| Create a desktop shortcut                                                                           |       |       |
|                                                                                                    |       |       |
|                                                                                                    |       |       |
|                                                                                                    |       |       |
|                                                                                                    |       |       |
|                                                                                                    |       |       |
|                                                                                                    |       |       |
|                                                                                                    |       |       |
|                                                                                                    |       |       |
|                                                                                                    |       |       |
|                                                                                                    |       |       |
| Back Next                                                                                           | C     | ancel |
|                                                                                                    |       |       |

3. Click the Next to continue.

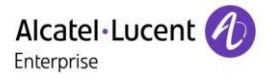

| F       |
|---------|
| (10m)   |
| ttings. |
| •       |
|         |
|         |
|         |
| -       |
| b.      |
|         |

4. Click Install to begin the installation.After the software has been installed, a dialog is displayed as below:

| Ø Setup - ALEDeviceX version 2.0 | 0.1.7 – 🗆 X                                                                                                    |
|----------------------------------|----------------------------------------------------------------------------------------------------|
| (ION)                            | Completing the ALEDeviceX Setup<br>Wizard<br>Setup has finished installing ALEDeviceX on your computer. The application<br>may be launched by selecting the installed shortcuts.<br>Click Finish to exit Setup.<br>Claunch ALEDeviceX |
|                                  | Einish                                                                                                    |

The checkbox of Launch ALE DeviceX is checked by default, as shown above. If the checkbox of Launch ALE DeviceX is not checked, you need to launch the ALE DeviceX manually.

5. Click Finish to complete the installation.

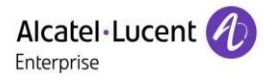

## **3 Managing Device**

## **3.1 Device Information**

### Procedure

1. Click **Device**. You can see all the connected devices.

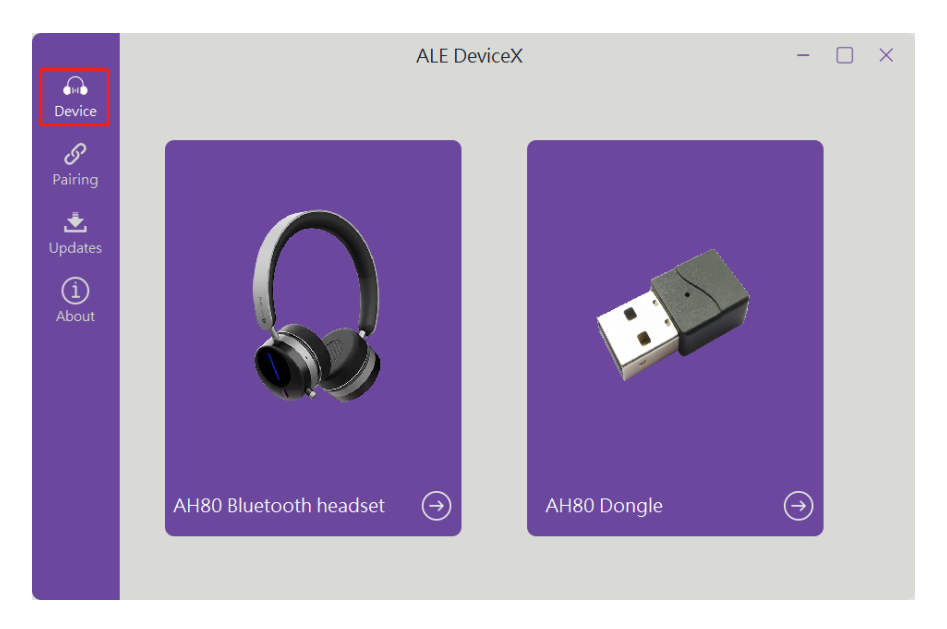

- 2. Select a device to view the detailed information.
  - AH80 Bluetooth headset details page.
     You can update the firmware on the details page.

|            | Al                     | LE DeviceX                                     | - 🗆 X       |
|------------|------------------------|------------------------------------------------|-------------|
| لم<br>Back | AH80 Bluetooth headset | Device Information<br>Product Name AH80 Blueto | oth headset |
|            |                        | Firmware Upgrade                               | ž           |

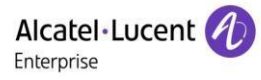

AH80 dongle details page.
 You can update the firmware and enable or disable ringtone in headset on the details page.

|           | ALE DeviceX — 🗌                      | × |
|-----------|--------------------------------------|---|
|           | AH80 Dongle Product Name AH80 Dongle |   |
| ∽<br>Back | Serial Number 202207-0000013B1       |   |
|           | Firmware Upgrade                     |   |
|           |                                      |   |

# **3.2 Device Paring**

The ALE DeviceX can be used to pair the AH80 Bluetooth headset with AH80 dongle.

#### Procedure

1. Click Pairing.

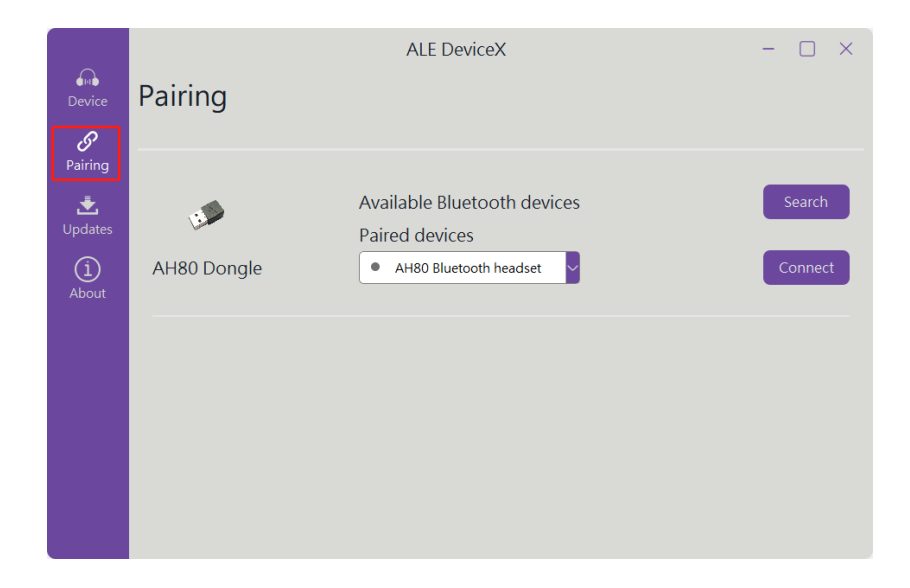

Click Search to search for available devices.
 You need to put the Bluetooth headset you want to pair into pairing mode first.

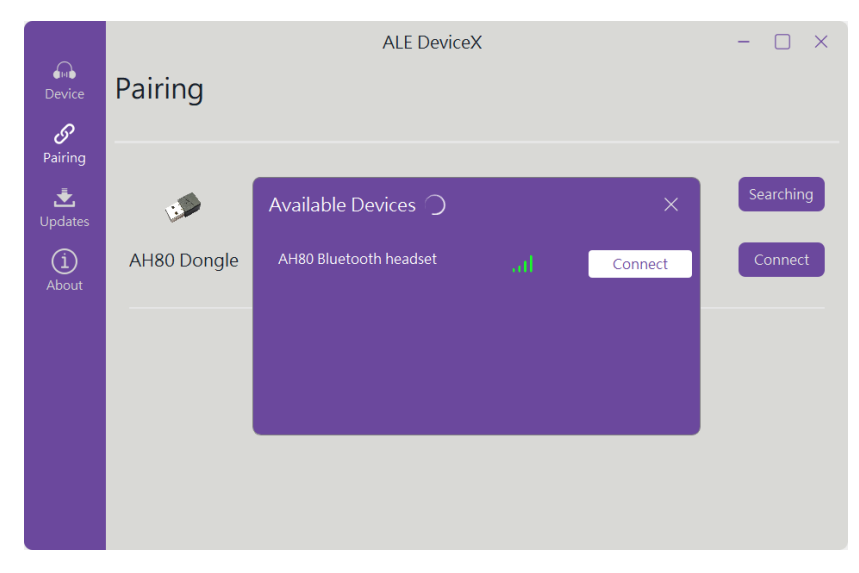

- Choose the device you want to pair with and click Connect.
   After the connection is successful, the Connect button will change to Disconnect.
- 4. Click **Disconnect** to disconnect.

After the disconnection is successful, the Disconnect button will change to Connect.

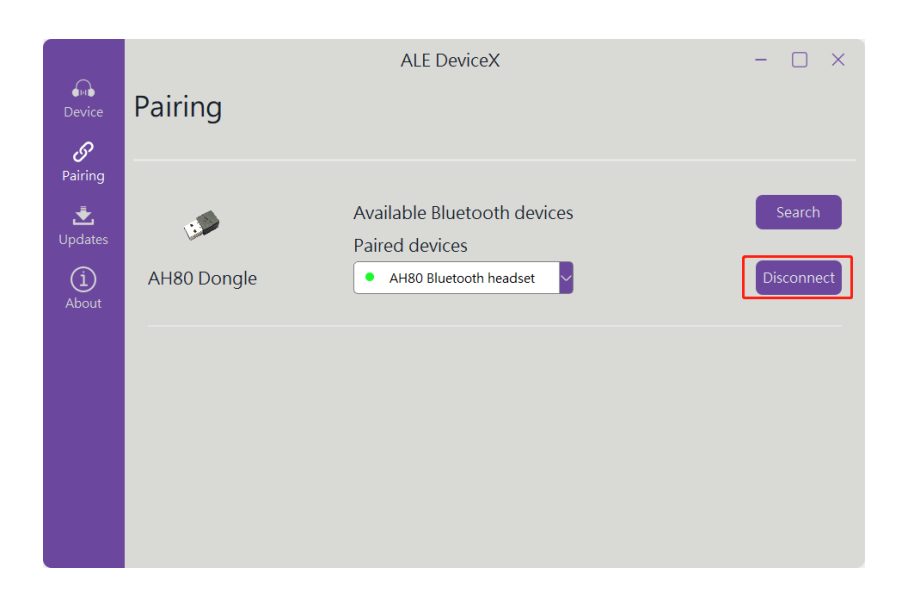

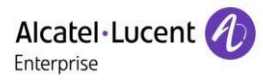

# **3.3 Device Update**

You can download the firmware for AH80 Bluetooth headset and AH80 dongle from the ALE website and update manually on ALE DeviceX.

### Procedure

1. Click Updates.

| Updates | ALE DeviceX                             | - 🗆 X                                                                                   |
|---------|-----------------------------------------|-----------------------------------------------------------------------------------------|
| Devices | AH80 Bluetooth headset                  | Update Now                                                                              |
|         | AH80 Dongle<br>Firmware version:1.10.15 | Update Now                                                                              |
|         |                                         |                                                                                         |
|         |                                         |                                                                                         |
|         |                                         |                                                                                         |
|         | Updates<br>Devices                      | ALE DeviceX Updates Devices AH80 Bluetooth headset AH80 Dongle Firmware version:1.10.15 |

- 2. Choose the device you want to update and Click **Update Now**.
- 3. Select the firmware from your local system to update.

| Device                  | Updates | ALE DeviceX                             | - 🗆 X      |
|-------------------------|---------|-----------------------------------------|------------|
| Pairing                 | Devices | AH80 Bluetooth headset                  | ) 10%      |
| Updates<br>(1)<br>About |         | AH80 Dongle<br>Firmware version:1.10.15 | Update Now |
|                         |         |                                         |            |
|                         |         |                                         |            |
|                         |         |                                         |            |

4. It will take a few minutes to update.

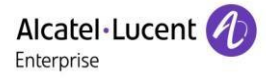

## 3.4 About

You can check the ALE DeviceX's software version information on the About page.

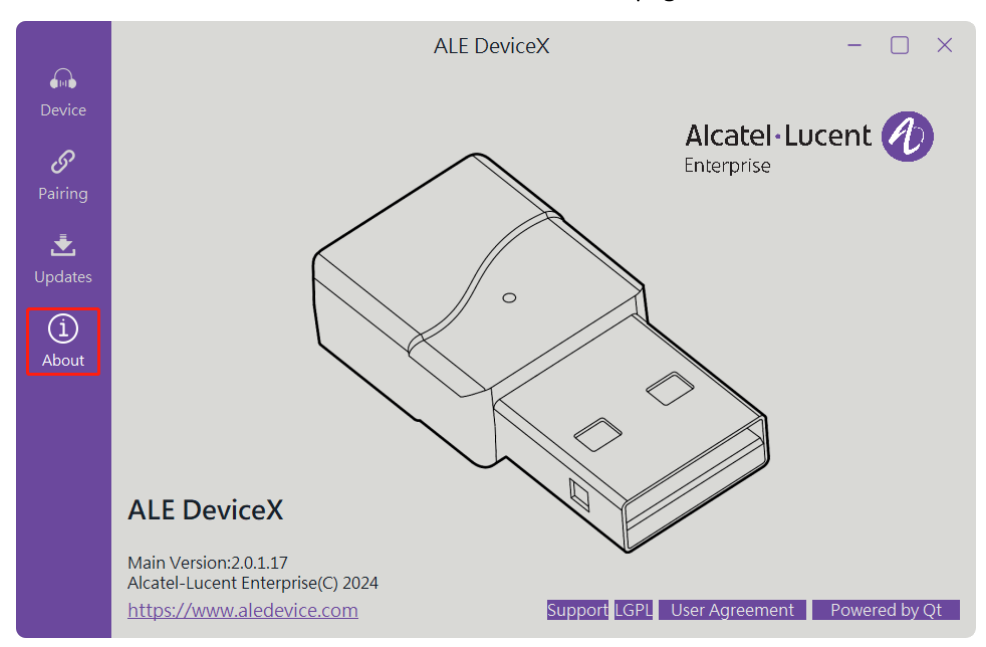

The Alcatel-Lucent name and logo are trademarks of Nokia used under license by ALE. To view other trademarks used by affiliated companies of ALE Holding, visit: www.al-enterprise.com/en/legal/trademarks-copyright. All other trademarks are the property of their respective owners. The information presented is subject to change without notice. Neither ALE Holding nor any of its affiliates assumes any responsibility for inaccuracies contained herein.

© 2024 ALE International. All rights reserved. www.al-enterprise.com.